## TI Smartview using Wabbit 2.55 Directions:

| 1. | Go to: <u>http://wabbit.codeplex.com/releases/view/44625</u>                                                                                                    |
|----|----------------------------------------------------------------------------------------------------|
|    | CodePlex Project Hosting for Open Source Software                                                                                                    |
|    | WabbitStudio Z80 Software Tools                                                                                                    |
|    | HOME SOURCE CODE DOWNLOADS DOCUMENTATION                                                                                                    |
|    | Wabbitemu                                                                                                    |
|    | Rating: ★★★★★ Sased on 6 ratings Released: Nov 1, 2012<br>Reviewed: 5 reviews Updated: Nov 2, 2012 by BuckeysDude                                                                                                    |
|    | Downloads: 85953 Dev status: Stable 🕐<br>Change Set: 80877                                                                                                    |
|    | RECOMMENDED DOWNLOAD                                                                                                    |
|    | Wabblemuxee application, 2520K, uploaded Nov 2 - 72294 downloads OTHER ADVIAGE DOWNLOADS                                                                                                    |
|    |                                                                                                    |
| 2. | Save Recommended Download to your desktop.                                                                                                    |
|    | See As                                                                                                    |
|    | Oganize × New folder BF + ⊕<br>☆ Favorites Libraries -                                                                                                    |
|    | Centrop<br>Constraints<br>Recent Parent<br>Recent Parent |
|    | I blande     I competer       I blande     I competer       I blande     I competer       I blande     I competer                                                                                                    |
|    | Image: Wideos     System Folder       Image: Computer     -       Image: Computer     -       Image: Computer     -                                                                                                    |
|    | Fin enere California -<br>Sore at type Application -                                                                                                    |
|    |                                                                                                    |
| 3. | Hit Run                                                                                                    |
|    |                                                                                                    |
|    | Download Complete                                                                                                    |
|    | Vadureniu zez nom downioda-zodepieziset.s-institution Downloaded: 2.46MB in 2 sec Downloaded: 2.46MB in 2 sec Downloaded: Downloaden.Wabbtem: exe                                                                                                    |
|    | Transfer rate: 1.23M (%)ec                                                                                                    |
|    | Run Open Folder Close                                                                                                    |
|    | SmartScreen Filter checked this download and did not report any threats. Report any unsafe download                                                                                                    |
|    |                                                                                                    |
| 4. | Hit Run again                                                                                                    |
|    |                                                                                                    |
|    | Internet Explorer - Security Warning The publisher could not be verified. Are you sure you want to run this                                                                                                    |
|    | Name: Wabbitemu.exe                                                                                                    |
|    | Run Don't Run                                                                                                    |
|    | This file does not have a valid digital signature that verifies its publisher. You                                                                                                    |
|    | show why full solver if on publishers you dust. <u>How cart accore what</u>                                                                                                    |
|    |                                                                                                    |
|    |                                                                                                    |

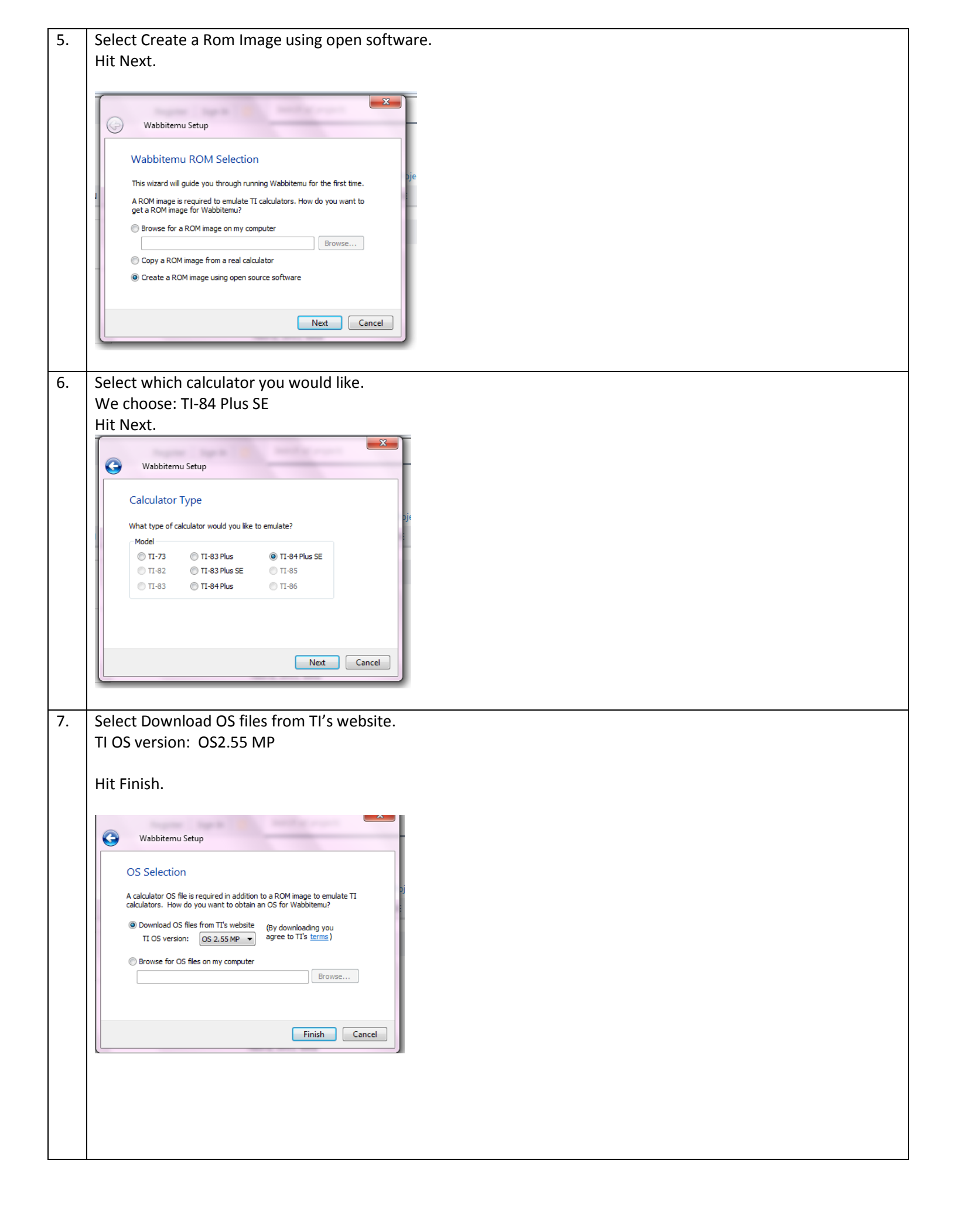

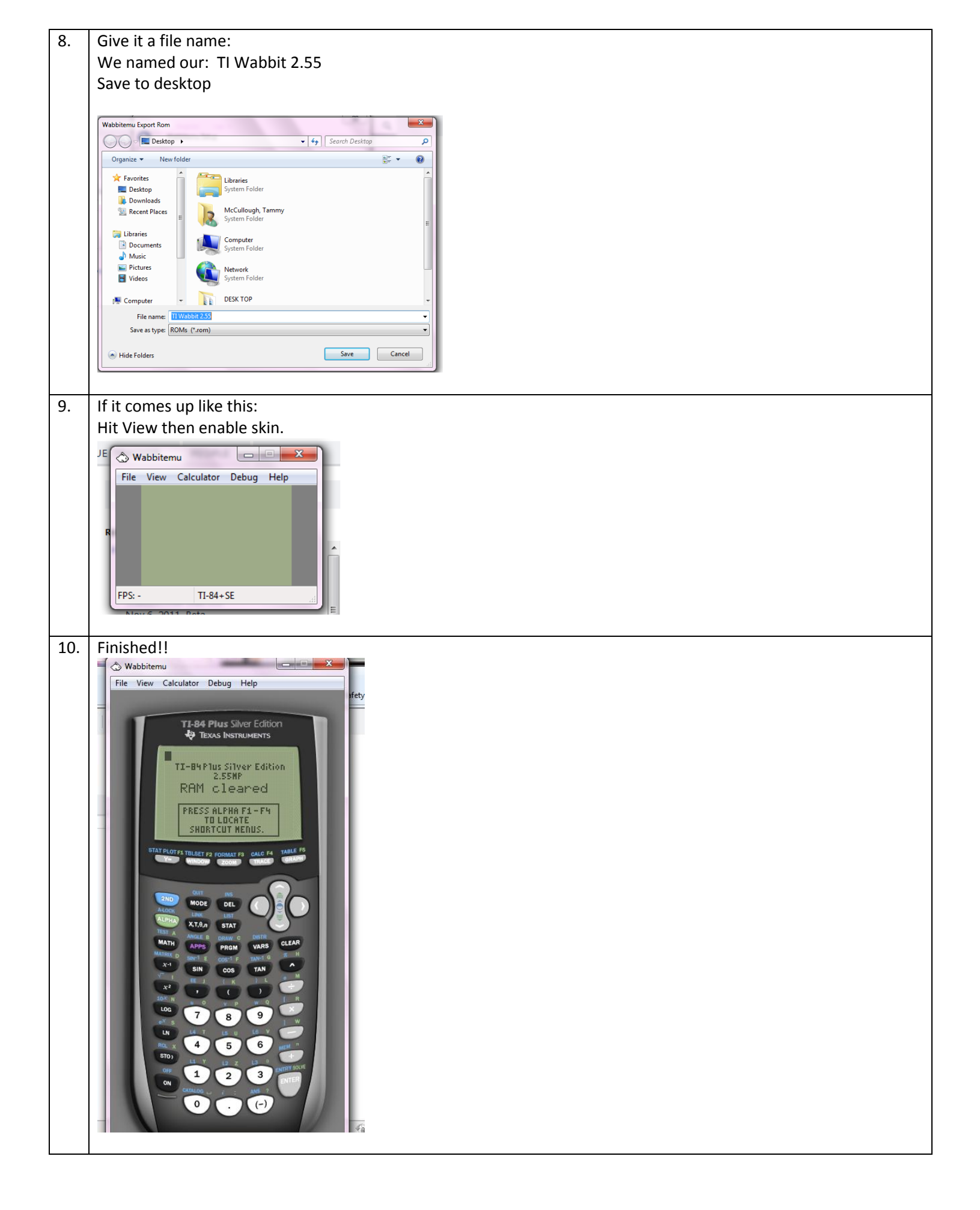